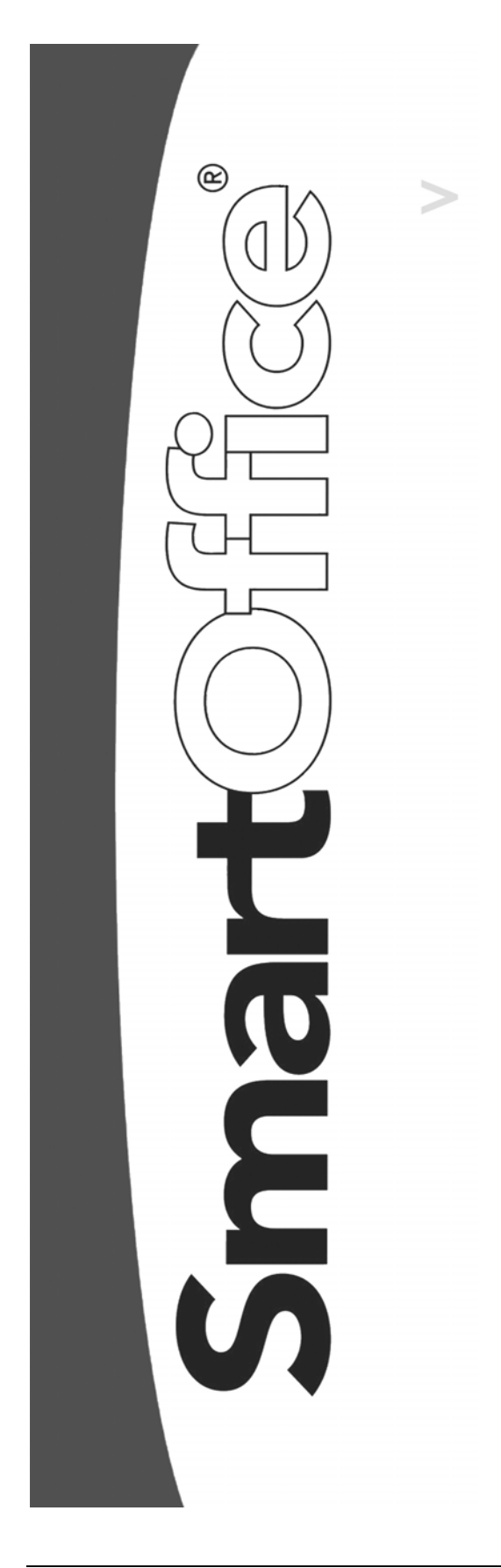

# HO Pending Case Status Downloads Setup

Copyright © 2004, E-Z Data, Inc., All Rights Reserved

No part of this documentation may be copied, reproduced, or translated in any form without the prior written consent of E-Z Data, Inc.

All product names are trademarks of their respective manufacturers or organizations.

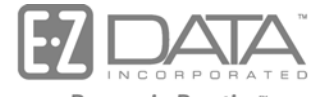

Proven in Practice" 918 E. Green Street Pasadena, CA 91106

Web: <u>http://www.ez-data.com</u> Telephone: (626) 585-3505 Fax: (626) 440-9097 U.S. toll-free fax: (800) 779-3123

# **Table of Contents**

| DataXchange Carrier Download Request Form      | 1 |
|------------------------------------------------|---|
| Step 1: Agency Request to Carrier for Download | 1 |
| Step 2: Carrier Authorization to E-Z Data      | 1 |
| Step 3: E-Z Data, Inc. Confirmation to Carrier | 1 |
| Sign-up                                        | 2 |
| Registration                                   | 2 |
| GA IDs                                         | 4 |
| Carrier ID                                     | 5 |

#### DataXchange Carrier Download Request Form

#### Step 1: Agency Request to Carrier for Download

Complete this form for **each** carrier from which you want to receive pending case data downloads. Fax or e-mail this form to the carrier using the contact information provided through the following link: <u>http://www.smartofficeonline.com/partners/carrier\_download.shtml</u>

To Carrier: Contact:

I authorize you to deliver status information associated with the applications that I have submitted to your company for underwriting under any of the contract identifiers that have been assigned to my agency. Please deliver this information to the E-Z Data, Inc. DataXchange service platform for subsequent delivery to me.

|                                    | Agency P                                                                                      | Date                                                                                                    |                                                                                                    |
|------------------------------------|-----------------------------------------------------------------------------------------------|----------------------------------------------------------------------------------------------------|----------------------------------------------------------------------------------------------------|
| Agenc                              | cy:                                                                                           |                                                                                                    |                                                                                                    |
| City:                              |                                                                                               | State:                                                                                                    | Zip:                                                                                                    |
| Conta                              | ct:                                                                                           |                                                                                                    | Phone:                                                                                                    |
| E-mai                              | l Address:                                                                                    |                                                                                                    | Tax ID(s):                                                                                                    |
| Step                               | 2: Carrier Auth                                                                               | orization to E-Z Data                                                                                          |                                                                                                    |
| To:<br>Fax:                        | E-Z Data, Inc.<br>(434) 522-4037                                                              | Contact: <b>Todd Cohen</b><br>E-mail Address: <b>Todd.Cohen</b>                                                | @ez-data.com                                                                                                    |
| Please<br>above<br>system<br>Agenc | e perform the setup as<br>referenced customer<br>a to receive status on<br>cy Contract ID(s): | nd configuration required to enabl<br>utilizing the DataXchange service<br>business associated with the follow | e us to provide status information to the<br>platform. Please configure the agency's<br>ving general agency contract ID(s): |
| Once addres                        | Carrier Autl<br>the mailbox is create<br>ss so we may update                                  | norization Signature<br>ed, please send the mailbox numb<br>our routing table for the above r                  | Date<br>Der to the following fax and/or e-mail<br>noted agency.                                                             |
|                                    | Fa                                                                                            | x Number                                                                                                    | E-mail Address                                                                                                    |
| Step                               | 3: E-Z Data, Inc                                                                              | . Confirmation to Carrier                                                                                      |                                                                                                    |
| То Са                              | rrier:                                                                                        | Co                                                                                                    | ntact:                                                                                                    |
| Re: Da                             | ataXchange mailbox                                                                            | number:                                                                                                    |                                                                                                    |
| This L<br>their a                  | DataXchange mailbo<br>lownload at any tim                                                     | x is now available for use by the<br>e.                                                                        | above referenced agency. You may initiate                                                                                   |
|                                    | E-Z Data, Inc                                                                                 | e. Authorized Signature                                                                                        | Date                                                                                                    |

## Sign-up

Please check our Web site at http://www.smartofficeonline.com/partners/carrier\_download.shtml to see a list of participating carriers. Complete the form located on the previous page for **each** carrier from which you want to receive pending case data downloads. Fax or e-mail this form to the carrier using the contact information provided through the following link: http://www.smartofficeonline.com/partners/carrier\_download.shtml

Also please let E-Z Data know through e-mail (<u>todd.cohen@ez-data.com</u>) that the request has been sent to the carrier(s). This will help ensure that the download is received on a timely basis. Once the carrier receives the request form they will notify E-Z Data.

# Registration

Once the request with the carrier has been processed, E-Z Data will provide the DX Registration information. To enter DX Registration information, select the **Policy/PCM Setup** menu item and then select **Setup/Configuration** from the expanded list to open the Master Setup List dialog box. Note that only Admin users can access this section of the Master Setup List.

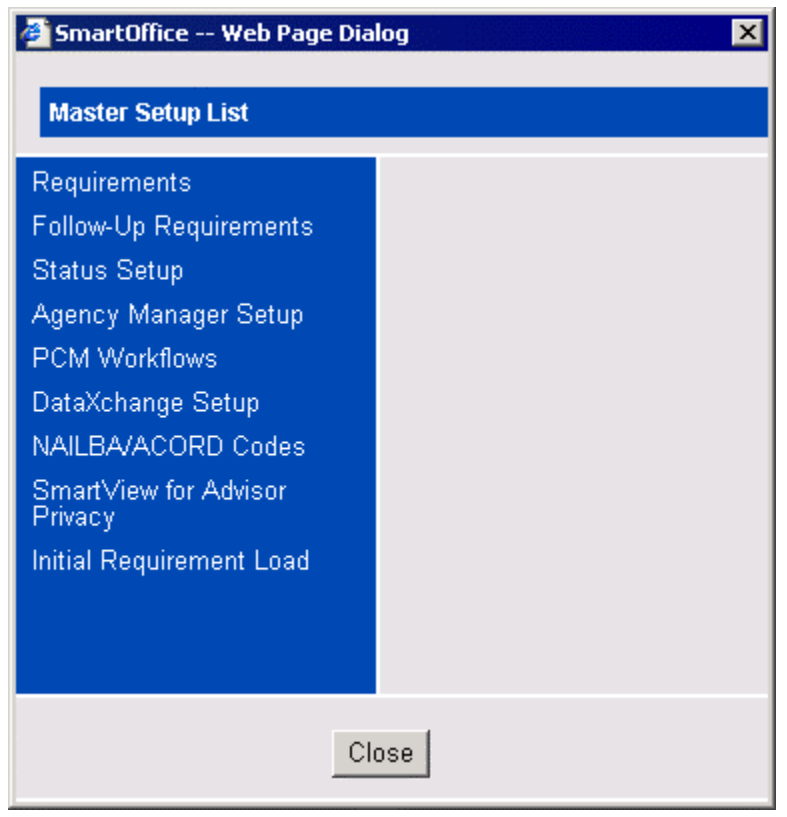

From the Master Setup List, select the **DataXchange Setup** menu item and then select **Registration Information** from the expanded list. Enter the Mailbox # in the **User Name** field and the Password in the **Password** field. Click the **Save** button to save the registration information.

| Status Setup<br>Agency Manager Setup<br>PCM Workflows<br>DataXchange Setup<br>Auto-Update Exceptions<br>Registration Information<br>GA ID Validation<br>NAILBA/ACORD Codes<br>SmartView for Advisor<br>Privacy<br>Initial Requirement Load | enter a valid DataXchange User Name and Password. This login validates<br>e a licensed user of DataXchange and will allow the retrieval of<br>ase information from the DataXchange Server. |
|----------------------------------------------------------------------------------------------------|----------------------------------------------------------------------------------------------------|
|----------------------------------------------------------------------------------------------------|----------------------------------------------------------------------------------------------------|

### GA IDs

The carrier provides the GA ID information. From the Master Setup List, select the **DataXchange Setup** menu item and then select **GA ID Validation** from the expanded list to open the GA ID Summary.

| SmartOffice Web Page Dia                                               | alog               |                 |               |
|------------------------------------------------------------------------|--------------------|-----------------|---------------|
| Master Setup List                                                      |                    |                 |               |
| Requirements                                                           | GA ID Summary      |                 | + î 🌢 🖓 🏹 🖳 🆽 |
| Follow-Up Requirements                                                 | GAID               | Carrier Name    |               |
| Status Setup                                                           | 090212             | CNA Life        |               |
| Agency Manager Setup                                                   |                    |                 |               |
| PCM Workflows                                                          |                    |                 |               |
| DataXchange Setup                                                      |                    |                 |               |
| Auto-Update Exceptions<br>Registration Information<br>GA ID Validation |                    |                 |               |
| NAILBA/ACORD Codes                                                     |                    |                 |               |
| SmartView for Advisor<br>Privacy                                       |                    |                 |               |
| Initial Requirement Load                                               |                    |                 |               |
|                                                                        |                    |                 |               |
|                                                                        | Records Shown: 1 T | otal Records: 1 |               |
|                                                                        |                    |                 |               |
|                                                                        |                    |                 |               |
|                                                                        |                    | Close           |               |

Click the **Add** button to open the GA ID Detail dialog box. Enter the Carrier and the associated GA ID and then click **OK**.

| SmartOffice W | eb Page Dialog 🛛 🗙 |  |  |  |  |  |
|---------------|--------------------|--|--|--|--|--|
| GA ID Detail  |                    |  |  |  |  |  |
| Carrier       |                    |  |  |  |  |  |
| GAID          |                    |  |  |  |  |  |
| Advisor       |                    |  |  |  |  |  |
| Status        | Active             |  |  |  |  |  |
| Comments      |                    |  |  |  |  |  |
| OK Cancel     |                    |  |  |  |  |  |

#### **Carrier ID**

| Carrier Name                                           | Carrier ID |
|--------------------------------------------------------|------------|
|                                                        |            |
| American General Life                                  | AIGAG      |
| American Mayflower Life of NY                          | AML        |
| Banner Life Insurance Co.                              | BANNR      |
| Valley Forge Life Insurance Co.                        | CNAIC      |
| Companion Life Insurance Company                       | COLIF      |
| Empire General Life Assur. Co.                         | EGL        |
| First Colony Life Insurance Company                    | FCL        |
| First Penn Pacific                                     | FPPTB      |
| GE Capital Assurance                                   | GECA       |
| GE Long Term Care                                      | GELTC      |
| Lincoln Life Insurance and Annuity Company of New York | LLANY      |
| Lincoln Life                                           | LLCTB      |
| GE Life and Annuity Assurance Co.                      | LOV        |
| MONY Life Insurance Company of America                 | MONY       |
| Nationwide Life Ins. Companies                         | NWLIC      |
| Principal Financial Group                              | PFG        |
| Prudential Select                                      | PRUSL      |
| United of Omaha Life Insurance Company                 | UNOMA      |
| William Penn Life Ins Co of NY                         | WPENN      |

From the Home Page of SmartOffice, select the **Policy/PCM Setup** menu item and then select **Carrier Search** from the expanded list to open the Search Insurance Carriers dialog box.

| SmartOffice Web Page Dialog |
|-----------------------------|
| Carrier Name                |
| Set                         |
| Set                         |
| Search Add Close            |

Click **Search** to open the Carrier Summary. Tag the appropriate carrier and then select the **Detail** tab to bring it to the forefront. Click the **Switch to Edit Mode** button. Type the Carrier ID into the **Carrier ID** field and then click the **Save** button.

| Carrier - ABC Life   |                     |                  |           |                  |         |             |               |               |       |              |
|----------------------|---------------------|------------------|-----------|------------------|---------|-------------|---------------|---------------|-------|--------------|
|                      |                     |                  |           |                  |         |             |               | ) () + 💎      | 🔧 Û   | E 🏂 🗟        |
| <u>S</u> ummary Deta | ail (P) Misc Inform | ation (X) Key F  | Relations | P <u>C</u> M Opt | ions P  | roduct (B)  | Group Produc  | t Ind. Policy | >>    |              |
| Basic Information    |                     |                  |           | Phone            | Numbers |             |               | + 🏛           | 🔒 📇 🌐 |              |
| Name                 | ABC Life            |                  |           |                  |         | Full Phone  |               | Remark        | (5    |              |
| Abbreviation         |                     | NAIC ID          |           |                  |         | 323) 466-89 | 89            |               |       |              |
| Primary Contact      | Monica Scott        |                  |           |                  |         | 323) 466-89 | 10            |               |       |              |
| Carrier ID           | ABCL Ag             | e Calculation Ag | e Last    | -                | -       |             |               |               |       |              |
|                      | No PCM Activity     |                  |           |                  |         |             |               |               |       |              |
| DataXchange/         | Resource Data Op    | tions            |           |                  | Addres  | ses         |               |               | 上命    | <b>4</b> 🖽 🖽 |
| Download Metho       | d Direct Download a | and Replace      |           | -                | St      | reet        |               | Citv          | • •   | Map          |
| Tolerand             | e <b>(Da</b>        | ys) For Matchin  | g Require | ments            | 95      | i0 S. Peppe | er St         | Los Ange      | eles  | 6)           |
| Download Statu       | us 💌                | Sequence No      |           |                  | 12      | 23 S. Main  |               | Los Angel     | es    | <u>6</u>     |
| Cross Referenc       | e                   |                  |           |                  | -       |             |               |               |       | Ŭ            |
| App Upload St        | vs                  |                  |           |                  |         |             |               |               |       |              |
| Communicatio         | n Privacy           | Preferred Con    | nmunicati | ion              |         |             |               |               |       |              |
| Postal M             | ail 🗖               | Postal N         | tail 🖲    |                  | E-mailA | Neb Addre   | esses         |               | + 🗊   | 🔝 📇 🖽        |
| Pho                  |                     | F                | Fax O     |                  |         | Address     | 1             |               |       |              |
| E-m                  | ail L               | Е-п              | nail O    |                  |         | http://www  | w.apal.com    |               |       |              |
| Class List           |                     | + 🗊              | i 🔝 🏯     | ▦ 🏞              |         | custome     | rservice@apal | .com          |       |              |
|                      |                     |                  |           |                  |         |             |               |               |       |              |
| Prefer               | red Smoker          |                  |           | -                |         |             |               |               |       |              |
| Prefer               | red Non-Smoker      |                  |           |                  |         |             |               |               |       |              |
| Standa               | ard Smoker          |                  |           | •                |         |             |               |               |       |              |